## Selecting Courses In MyEd (by student)

- 1. Login to MyEd https://myeducation.gov.bc.ca/aspen/logon.do
- 2. Enter your MyEd user ID (pupil # followed by nv ie. '233856nv'). Your pupil # is on your student ID
- 3. Enter your password;
  - a. If you haven't used MyEd in a while, your password will likely have expired. <u>See below</u> for getting a new password
  - b. if you have forgotten it, click on 'I forgot my password' See below for more info)

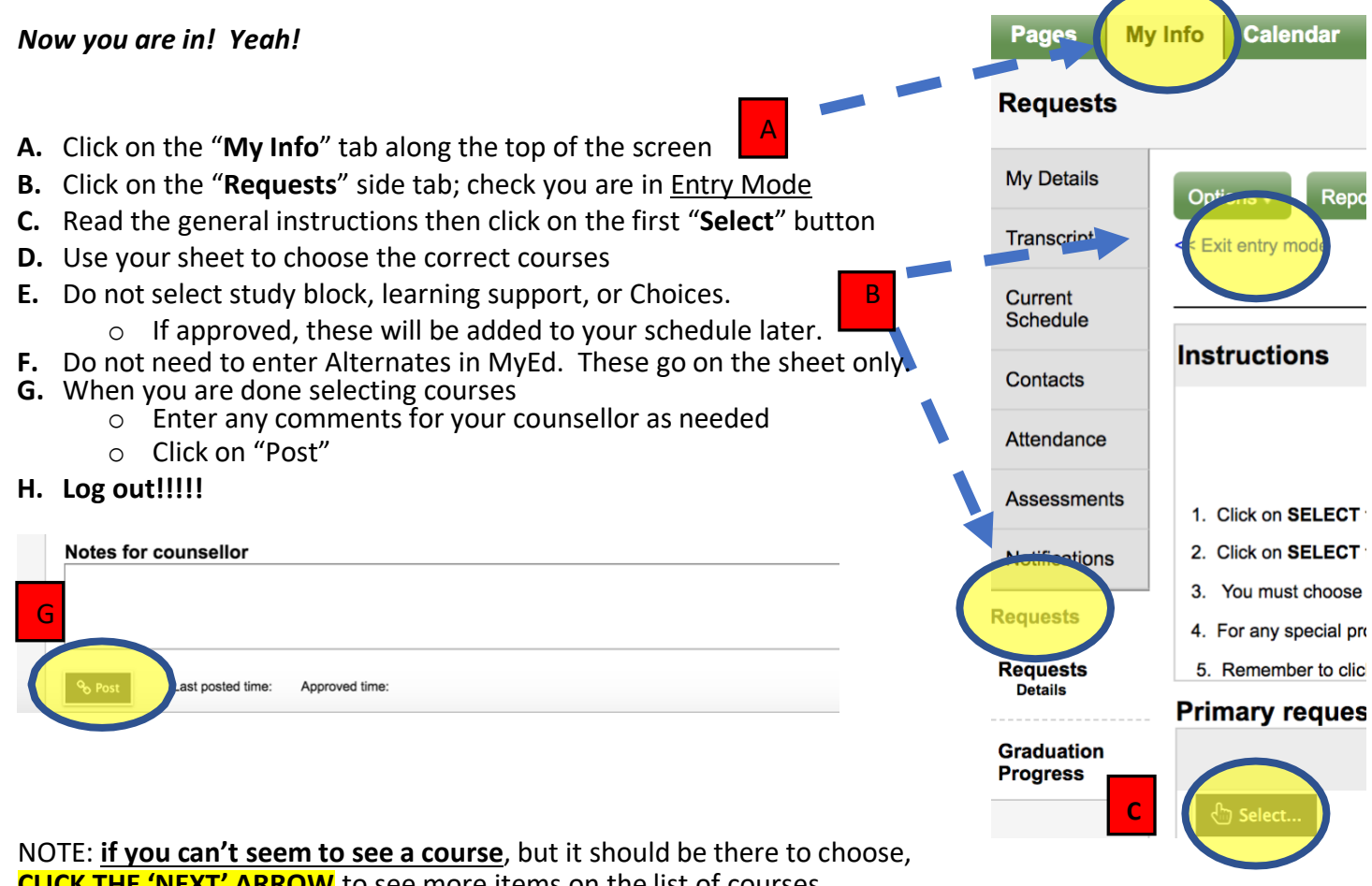

CLICK THE 'NEXT' ARROW to see more items on the list of courses.

What if I do not remember my password? Do a password recover!

| < 1:30  MMU09BCB |              |                                |                |        |    |
|------------------|--------------|--------------------------------|----------------|--------|----|
| Select           | CourseNumber | CourseDescription              | Academic level | Credit | Pi |
|                  | MMU09BCB     | MUSIC 9 BEGINNERS CONCERT BAND | Regular        | 0.0    |    |
|                  | MMU09-CB     | MUSIC 9 CONCERT BAND           | Regular        | 0.0    |    |
|                  | MMU09-CC     | MUSIC 9 CONCERT CHOIR          | Regular        | 0.0    |    |

## Steps if your password has expired or you have forgotten your password

- 1. Enter your User ID. (ie. 123345nv)
  - a. NOTE: all grade 8 students were sent an email to their school email account with their username, temp PW and instructions. Go into the NVSD portal (Mail)
- 2. If you recall your password enter it now. It may have expired and you will get a 'Password has expired' pop-up. If you've forgotten your password, see 3. Below.
  - a. click **OK and** Re-enter your expired password and then a new password. twice
    - i. Passwords must have 8 characters, 1 upper case letter, 1 numeral and a symbol
    - ii. An example of a suitable password is: Pipers#1 etc.
  - b. You will be prompted to choose a security question and enter a response (choose something you will remember)
- 3. if you have completely forgotten your password, click on 'I forgot my password' button and follow prompts
  - a. Enter your email (your sd44 email ie. 1322456s@sd44.ca
  - b. Answer your security question for password recovery
  - c. Your one-time use temporary password will be sent to your school email; find it and follow the steps above from 2 onward

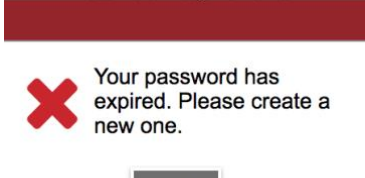

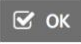